<1> PMI®のトップページ(http://www.pmi.org/)にアクセスし、右上にある〔Log In〕をクリックする。

| III 👯            | <b>Project</b><br>Management<br>Institute. |                     |                            | CEO Corner           | Register | Log In  |
|------------------|--------------------------------------------|---------------------|----------------------------|----------------------|----------|---------|
| Certifications v | Membership 🗸                               | Learning & Events 🗸 | PMBOK® Guide & Standards ∨ | Business Solutions 🗸 | Store v  | About 🗸 |
|                  |                                            |                     |                            | 1999                 |          |         |
|                  |                                            |                     |                            |                      |          |         |

<2> ユーザー名が不明な場合

「Forgot Username?」をクリックし、<3-1>に進む。

パスワードが不明な場合

「Forgot Password?」をクリックし、2ページ <4-1> に進む。

| Log In   |                                       |                  |
|----------|---------------------------------------|------------------|
| Username |                                       | Forgot Username? |
| Password |                                       | Forgot Password? |
|          | LOG IN                                |                  |
|          | Don't have an account<br>Register now | ?                |

## <3-1> ユーザー名の確認方法

登録のEmailアドレスを入力し、「CONTINUE」をクリックする。

| Forgot Username                                                               | 1 |
|-------------------------------------------------------------------------------|---|
| To recover your username, first provide the email used to create the account. |   |
| CONTINUE                                                                      |   |
| Need Help? Contact Us                                                         |   |

<3-2> メールにてユーザー名が送られるので確認する。

パスワードも不明の場合は「Return to login page.」をクリックして <2> のログイン画面へ戻り、 「Forget Password」をクリックする。

| our Us                           | ername Has Been Sent                                                                                                    |
|----------------------------------|----------------------------------------------------------------------------------------------------|
| Succes                           | s                                                                                                    |
| Your PMI user<br>receive this ar | name has been sent to your account email address. Please allow a few minutes to<br>nd be sure to check any Spam/Junk folder you may have. |
| Return to lo                     | gin page.                                                                                                    |

<4-1> パスワードの確認(再作成)方法 登録のユーザー名(Username)を入力し、「CONTINUE」をクリックする。

| 225                  |      |      |  |
|----------------------|------|------|--|
| Username             |      |      |  |
| l forgot my username |      |      |  |
|                      | CONT | INUE |  |

<4-2> セキュリティに関する質問の回答を入力し、「CONTINUE」をクリックする。

| Please answer your se<br>When you created your username, you sele | Ecurity question |
|-------------------------------------------------------------------|------------------|
| What city was your mother born in?                                | ◆ 設定した質問が表示される   |
|                                                                   | CONTINUE         |

| Please provid | e a new password.    |              |             |  |  |
|---------------|----------------------|--------------|-------------|--|--|
|               |                      |              |             |  |  |
| New Passv     | ord                  |              |             |  |  |
|               |                      |              |             |  |  |
| 5-50 charact  | ers. Can not contair | commas, spac | es, or < >. |  |  |
| Confirm Pa    | ssword               |              |             |  |  |
|               |                      |              |             |  |  |
| NOTE: Passw   | ords are case-sensi  | ive.         |             |  |  |
|               |                      |              |             |  |  |
|               |                      |              |             |  |  |

★ Emailアドレスが不明の場合は、 PMI<sup>®</sup>アジアパシフィックサービスセンターまで お問い合わせください。

> 宛 先: PMI<sup>®</sup> Asia Pacific Service Center PMI Japanese support (PMI<sup>®</sup>アジアパシフィックサービスセンター)

Email : customercare.japan@pmi.org

※日本語でのお問い合わせが可能です。